## 3-2 快速定位功能

| 🔏 林務局圖資操作工具      | ? >           |
|------------------|---------------|
| 定位及查詢            | 載入影像          |
| 快速定位             | 1/25000經建版地形圖 |
|                  | 正射影像          |
| 地籍圖查詢            | 農航所各版次正射影像    |
| 轉檔               | 其他            |
| CSV to shapefile | 開啓主題圖         |
| GPX to shapefile | 連結地圖服務        |
| 匯出 shapefile     |               |
| 資料目錄             |               |
| 目前資料目錄 PA        | 變更            |

 點擊快速定位後,選擇欲定位類別,系統將自動載入所需圖層,並顯示該 定位視窗。

| 🕺 林務局圖資操作工具         | ?     | × |
|---------------------|-------|---|
| (7                  |       | - |
| 請選擇欲定位類別            | •     |   |
|                     |       |   |
| □□□ 轄営範圍定位<br>保安林定位 | 開啓主題圖 |   |
| 保護區與膏樂園區定位          |       |   |

- 2. 轄管範圍定位。
- (1)使用者可以使用下拉式選單自行選取事業區及林班,選取後會自動移動至該事業區或林班。

| TRO ARE WHO MAD INTO HAT                                                                                                    | 1111 1111 1111 1111 1111 1111 1111 11 | ano<br>@, - ℝ, - ¶, = ∰ Σ == - ₽ Σ -   ■                                                                                                    |
|----------------------------------------------------------------------------------------------------|---------------------------------------|----------------------------------------------------------------------------------------------------|
|                                                                                                    |                                       | SUBFLE 🔶                                                                                                    |
| No         No         No< |                                       | 2 6 6 6 6 柱 ● 翻 哈 m<br>● HENPERSONNAL / ×<br>● HENPERSONNAL / ×<br>● H |

3. 保安林定位。

(1)使用者可使用下拉式選單或自行輸入選擇保安林編號選擇完畢後會自動移動至該位置。

| 専王印 論教師 依視で 記号し       | 認定的 外操程序的 网络白 彩像池    | ) 近日理由) 武器(法中) 地理編算法) 説明道                                                                                                    |                               |                          |                                    |                                         |
|-----------------------|----------------------|----------------------------------------------------------------------------------------------------|-------------------------------|--------------------------|------------------------------------|-----------------------------------------|
| 🗋 🖿 🖶 🔜 🗟 🔍           | I 🔁 🔍 🔍 🔍 🖓 🏂 🕅      | ) 🖓 🔒 🗛 🖪 🖪 🎜 🍕 🍭                                                                                                    | - 🖳 - 😜 - 🌄 🛅 🔛 🗵 🛲 - 沪 💷 - 🗍 | 2                        |                                    |                                         |
| 1.1886.8              | 版 💼 🛰 🖻 📓 🚝 🏠 🗄      | 🖣 🖓 🖓 🆓 🦓 🖻 👌 !                                                                                                    | Empril 🧇                      |                          |                                    |                                         |
| N360389               | 12242267             | 第四王で、山北北北                                                                                                    | % % 6 6 拱 🍗 📓 🍢 😘             |                          |                                    |                                         |
|                       |                      | 7 ×                                                                                                    |                               | •                        |                                    |                                         |
| °□ <u> </u>           |                      | _                                                                                                    |                               | $\land$                  |                                    |                                         |
| ■日約米雷世1041 > 全台保安林分布置 | 16月11031             |                                                                                                    |                               |                          |                                    |                                         |
| ○ □ ■ 四有林林進界周望        | 副教成果1051<br>副教成果1051 |                                                                                                    | 1                             |                          |                                    |                                         |
|                       | 🕺 林松局王會撥作工具          | ? ×                                                                                                    |                               | 5                        | $\sim$                             |                                         |
|                       | 完成是重命                | 型入業像                                                                                                    |                               |                          |                                    |                                         |
| <b>V</b> a -          |                      | 1/25000建築数地用2個                                                                                                    |                               |                          |                                    |                                         |
| 7 <u>-</u><br>N2      | 供秘定位                 | THER                                                                                                    |                               |                          |                                    |                                         |
| V" -                  | at the second second | 1. V. W.W.                                                                                                    | ✓ ##CENTE                     | ×                        |                                    |                                         |
|                       |                      | 原的所容据次百时影响。                                                                                                    |                               |                          |                                    |                                         |
| <b>.</b>              |                      |                                                                                                    | 你没神觉惊·*                       |                          |                                    |                                         |
|                       | # %                  | Дfk                                                                                                    | 编辑神论性                         |                          | (                                  |                                         |
| 8                     | CSV to shapetale     |                                                                                                    | 供双种编辑 1025                    | ·                        |                                    |                                         |
| allen i               |                      | 開發主應因                                                                                                    |                               |                          |                                    |                                         |
| NO                    | OPX to shepefile     | 带动的副事资                                                                                                    |                               |                          |                                    |                                         |
| <b>*</b>              | Bith stopetic        |                                                                                                    |                               |                          |                                    |                                         |
|                       |                      |                                                                                                    |                               |                          | <u>۲</u>                           |                                         |
|                       | <b>管料田線</b>          |                                                                                                    |                               |                          |                                    |                                         |
|                       | 目前資料目標 C3            | 要更                                                                                                    |                               |                          |                                    | ~                                       |
|                       |                      |                                                                                                    |                               | $\overline{\mathcal{N}}$ | and a                              | ζ, γ                                    |
|                       |                      |                                                                                                    | د /                           | 2                        |                                    |                                         |
|                       |                      | A 100 A 100 |                               |                          |                                    | <b>-</b> (                              |
|                       |                      | N 100                                                                                                    |                               | $  \rangle \rangle$      | <b>r</b>                           | <u>76 %</u>                             |
|                       |                      |                                                                                                    |                               | <u></u>                  |                                    |                                         |
|                       |                      |                                                                                                    |                               |                          | St. L. MER                         |                                         |
|                       |                      |                                                                                                    |                               | 1 and and                |                                    |                                         |
|                       |                      |                                                                                                    | 75                            |                          | L L                                |                                         |
|                       |                      |                                                                                                    | 요구                            | 302277,2787270           | 🎕 128 1.25,738 🗸 🔒 Magnitur 100% 🔮 | 100 10 10 10 10 10 10 10 10 10 10 10 10 |

(2) 保育區與育樂園區定位。

使用者可使用下拉式選單選擇欲定位區域,選擇完畢後會自動移動至該位 置。

| ·華王()    | 消耗的 依把它 掘草心 肥花的 外操弦式的 角量的 医致化 1                                                                                                    | shire) skycho krazy k | PH D                                  |
|----------|----------------------------------------------------------------------------------------------------|-----------------------|---------------------------------------|
|          | 🖿 🗟 🖓 🔍 🛃 🖑 🥵 🕫 🔎 🖉 🖓 🕼                                                                                                    | >                     | a 🔣 - 😼 - 👡 🛅 Σ 🛲 - 💭 🕮 - 🔢           |
| 11. 1    | /局%/6-%发音×66 🖉 🗝 🕅 🖼                                                                                                    | ~ ~ ~ ~ ~ ~ ~ ~ ~ ~ ~ | 5 00051E 🧄                            |
|          | ) + + 7 % % % % % % % * + + + + + + + + + + + +                                                                                                    | の玉で、瓜飯瓜               | 能治治的的林 🤊 🎬 💱 🦚                        |
| V        | 2018年1月1日 - 1918年1月1日 - 1918年1月11日 - 1918年1月11日 - 1918年1月11日 - 1918年1月11日 - 1918年1月11日 - 1918年1月11日 - 1918年1月11日 - 1918年1月11日 - 1918年1月11日 - 1918年1月11日 - 1918年1月11日 - 1918年1月11日 - 1918年1月11日 - 1918年1月11日 - 1918年1月11日 - 1918年1月11日 - 1918年1月11日 - 1918年1月11日 - 1918年1月11日 - 1918年1月110年1月110年1月110年1月110年1月110年1月110年1月110年1月110年1月110年1月110年1月110年1月110年1月110年1月110年1月110年1月110年1月110年1月110年1月110年1月110年1月110年1月110年1月110年1月110年1月110年1月110年1月110年1月110年1月110年1月110年1月110年1月110年1月110年1月110年1月110年1月110年1月110年1月110年1月110年1月110年1月110年1月110年1月110年1月110年1月110年1月110年1月11   |                       | <b>^</b>                              |
| *0<br>1  |                                                                                                    |                       |                                       |
|          | ✓ 目型部音量1001 ▲ 全台部支神分布提唱編(03)                                                                                                    |                       |                                       |
| MD -     | 國內林林班界圖論繁成果1051                                                                                                    |                       |                                       |
| PD -     | 📈 林振星周期操作工具                                                                                                    | ? ×                   |                                       |
|          | *************************************                                                                                                    | •                     |                                       |
| S.       | NAME AND ADDRESS OF ADDRESS OF AD |                       |                                       |
| 9 C      | 41000                                                                                                    | 1/230000差距增加性形型       |                                       |
| in l     | 2.757564                                                                                                    |                       |                                       |
| 1000 L   |                                                                                                    | THERE IN              |                                       |
|          | -E4FEMI0                                                                                                    | 鼎數新名称次王胡影像            |                                       |
| SC       |                                                                                                    |                       |                                       |
|          | 97K                                                                                                    |                       |                                       |
|          | CTU to An other                                                                                                    |                       |                                       |
| Č.       | Car E ingene                                                                                                    | 開始主題面                 |                                       |
| ۳        | OFE to shapefile                                                                                                    |                       |                                       |
| ₩.       |                                                                                                    | 通信地震電音                |                                       |
| <b>1</b> | (B)R, daspetile                                                                                                    |                       |                                       |
|          |                                                                                                    |                       |                                       |
|          | 第4月5                                                                                                    | 1778                  |                                       |
|          | HALLOPHERE LA                                                                                                    | 62.E                  | · · · · · · · · · · · · · · · · · · · |
|          | ·                                                                                                    |                       |                                       |
|          |                                                                                                    |                       |                                       |
|          |                                                                                                    |                       |                                       |
|          |                                                                                                    |                       |                                       |
|          |                                                                                                    |                       |                                       |
|          |                                                                                                    |                       |                                       |
|          |                                                                                                    |                       |                                       |
|          |                                                                                                    |                       |                                       |
|          |                                                                                                    |                       |                                       |